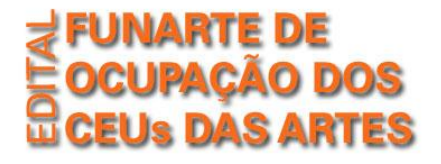

Manual para inscrição - Edição 2013

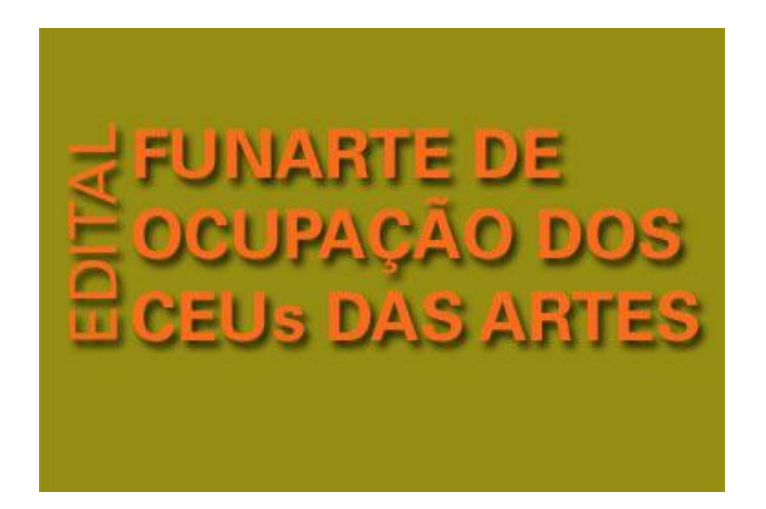

# Apresentação

Para auxiliar na inscrição dos interessados em concorrer pelo Edital Funarte de Ocupação dos CEUs das Artes, disponibilizamos este manual com todos os passos para o procedimento.

As inscrições são feitas exclusivamente pela internet, por meio da plataforma SalicWeb, a partir do link <u>http://sistemas.cultura.gov.br/propostaweb/.</u>

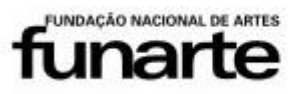

Ministério da Cultura

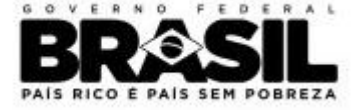

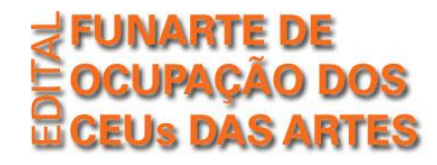

# **CADASTRO NO SALICWEB**

# Usuários já cadastrados no SalicWeb

Para usuários já cadastrados no SalicWeb, basta informar o email e senha para acessar o sistema.

funarte

# Usuários não cadastrados

O proponente que ainda não possui cadastro deve se cadastrar para iniciar a inscrição. Para isso, clique na opção 'NÃO SOU CADASTRADO" e preencha a ficha. Em seguida, acesse o link de inscrição.

| Cadastrar Novo UsuÃ                                                                       | irio                            | X    |
|-------------------------------------------------------------------------------------------|---------------------------------|------|
|                                                                                           | Cadastro de Usuário             |      |
| CPF *<br>Nome completo *<br>Data de Nascimento *<br>E-mail (Login) *<br>Confirme E-mail * |                                 | <br> |
|                                                                                           | H INCLUIR G LIMPAR C CANCELAR   |      |
| FUNDAÇÃO                                                                                  | NACIONAL DE ARTES Ministério da |      |

Cultura

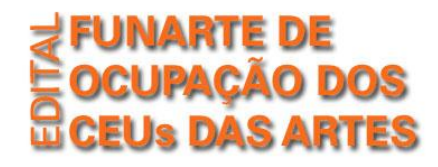

# Cadastro do Proponente

Para iniciar o cadastramento do proponente, o usuário deverá acessar o item "Proposta Cultural", no Menu Superior, e escolher a opção "Edital".

| o da Cultura<br>ão de projeto cultural                  |                                                                                                    |                                                                                                    |                                                                 |                                                      | Usuári                  | o conectado: |
|---------------------------------------------------------|----------------------------------------------------------------------------------------------------|----------------------------------------------------------------------------------------------------|-----------------------------------------------------------------|------------------------------------------------------|-------------------------|--------------|
| Inicial :: Proposta cultur                              |                                                                                                    |                                                                                                    | : Sair                                                          | Abrir página de ajuda                                |                         |              |
| Incentivo Fiscal                                        |                                                                                                    |                                                                                                    |                                                                 |                                                      |                         |              |
| Luita                                                   |                                                                                                    |                                                                                                    |                                                                 |                                                      |                         |              |
|                                                         |                                                                                                    | <u>Vídeo Aula - So</u>                                                                                                    | obre o Incent                                                   | ntivo Fiscal Federal Manual Inscrição de Editais     |                         |              |
|                                                         |                                                                                                    |                                                                                                    |                                                                 | Comunicados                                          |                         |              |
| A Declaração de                                         | Benefícios Fiscais (DBF) é                                                                                                    | i gerada automatica                                                                                                    | mente pel                                                       | lo Sistema SalicWeb, com isso os aportes finance     | iros são identificados. | *            |
| A Declaração de<br>==================================== | Beneficios Fiscais (DBF) é                                                                                                    | i gerada automatica<br>                                                                                                    | mente pel                                                       | lo Sistema SalicWeb, com isso os aportes finance     | iros são identificados. | *            |
| A Declaração de<br>==================================== | Beneficios Fiscais (DBF) é<br>                                                                                                    | i gerada automatica<br><b>to via Sistema</b><br>do seu projeto, ben                                                                 | mente pel<br>====================================               | lo Sistema SalicWeb, com isso os aportes finance     | iros são identificados. | Å            |
| A Declaração de<br>==================================== | Beneficios Fiscais (DBF) é<br>                                                                                                    | i gerada automatica<br>to via Sistema<br>do seu projeto, ber<br>a consulta das fase                                                 | mente pel<br>m como to<br>s de aprov                            | lo Sistema SalicWeb, com isso os aportes finance<br> | iros são identificados. | Å            |
| A Declaração de<br>                                     | Beneficios Fiscais (DBF) é<br><b></b>                                                                                                    | i gerada automatica<br>to via Sistema<br>do seu projeto, ber<br>a consulta das fase<br>rçamento aprovada                            | mente pel<br>n como to<br>s de aprov<br>e a docur               | lo Sistema SalicWeb, com isso os aportes finance<br> | iros são identificados. | *            |
| A Declaração de<br>                                     | Beneficios Fiscais (DBF) é<br><b>ndamento do seu proje</b><br>ar a evolução da situação<br>módulos que possibilitam<br>te verificar a planilha de o<br>continuado torna-se req | i gerada automatica<br>to via Sistema<br>do seu projeto, ben<br>a consulta das fase<br>irçamento aprovada<br>uisito para a eficient | mente pel<br>n como to<br>s de aprov<br>e a docur<br>te gestão  | lo Sistema SalicWeb, com isso os aportes finance<br> | iros são identificados. | •            |
| A Declaração de<br>                                     | Beneficios Fiscais (DBF) é<br><b></b>                                                                                                    | i gerada automatica<br>to via Sistema<br>do seu projeto, ber<br>a consulta das fase<br>rçamento aprovada<br>uisito para a eficient  | mente pel<br>m como to<br>is de aprov<br>e a docur<br>te gestão | lo Sistema SalicWeb, com isso os aportes finance<br> | iros são identificados. | •            |

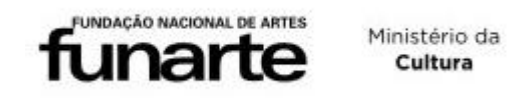

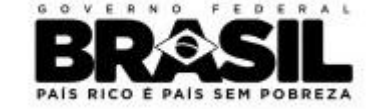

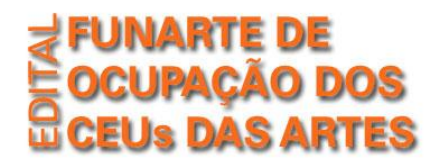

Na página seguinte, o usuário deverá informar o CNPJ da entidade proponente para prosseguir.

*Obs.: O edital está aberto apenas a pessoas jurídicas, portanto, no questionário da inscrição, deverá constar apenas o CNPJ da entidade.* 

| 🥑 Apresentação de pr                      | ojeto cultural - Mozilla Firefox     |                         |                         |                         | and the second second se | and the second second second second second second second second second second second second second second second |                              |                                 | - 0 -×-    |
|-------------------------------------------|--------------------------------------|-------------------------|-------------------------|-------------------------|----------------------------------------------------------------------------------------------------|----------------------------------------------------------------------------------------------------|------------------------------|---------------------------------|------------|
| 🛞 sistemas.cultura.g                      | ov.br/propostaweb/mn_Apresentac      | ao/mn_Apresentacao.pl   | ıp                      |                         |                                                                                                    |                                                                                                    |                              |                                 | <b>☆</b>   |
| Cultura<br>Ministério da Cultura          |                                      |                         |                         |                         |                                                                                                    |                                                                                                    |                              |                                 |            |
| Apresentação de proj<br>Página Inicial :: | jeto cultural<br>Proposta cultural 🔻 |                         |                         | <b>:: Sair</b> Abrir pá | ágina de ajuda                                                                                                    |                                                                                                    |                              | Usuario conectado:              | irra       |
|                                           |                                      |                         |                         |                         |                                                                                                    |                                                                                                    |                              |                                 |            |
|                                           | Apresentação de proposta cultura     | al                      |                         |                         |                                                                                                    |                                                                                                    |                              |                                 |            |
|                                           | Declaração de Responsabilidade       |                         |                         |                         |                                                                                                    |                                                                                                    |                              |                                 |            |
|                                           | Deciaração de Responsabilidade       |                         |                         |                         |                                                                                                    |                                                                                                    |                              |                                 |            |
|                                           | I - DECLARO, sob penas da lei, que   | 9:                      |                         |                         |                                                                                                    |                                                                                                    |                              |                                 |            |
|                                           | 1. São verdadeiras as informações    | prestadas no preenct    | imento dos formulários  | s de cadastramento ace  | erca do usuário, do propone                                                                                                    | nte/candidato e da inscriç                                                                                       | ão apresentada;              |                                 |            |
|                                           | 2. Sou integralmente responsável     | pela utilização docume  | ntos, textos, imagens e | outros meios cujos dir  | reitos autorais estejam prote                                                                                                    | gidos pela legislação vig                                                                                        | ente na execução da propos   | sta/inscrição;                  |            |
|                                           | 3. Autorizo o MinC a divulgar, sem a | autorização prévia e se | m qualquer ônus, de qu  | ialquer natureza, em te | mpo algum, as imagens e ir                                                                                                    | nformações contidas na i                                                                                         | nscrição, com fins exclusiva | mente educacionais e culturais; |            |
|                                           | 4. Estou ciente de que a minha ser   | nha de acesso ao Siste  | ema SALIC é pessoal e   | intransferivel;         |                                                                                                    |                                                                                                    |                              |                                 |            |
|                                           | II - COMPROMETO-ME a manter co       | mprovantes document     | ais das informações co  | onstantes no cadastro o | das inscrições/propostas cu                                                                                                    | turais, assim como das f                                                                                         | ases do processo seletivo.   |                                 |            |
|                                           |                                      |                         |                         |                         |                                                                                                    |                                                                                                    |                              |                                 |            |
|                                           | De acordo                            |                         |                         |                         |                                                                                                    |                                                                                                    |                              |                                 |            |
|                                           |                                      |                         |                         | Seconfirm               | MAR 🛃 SAIR                                                                                                    |                                                                                                    |                              |                                 |            |
|                                           |                                      |                         |                         |                         |                                                                                                    |                                                                                                    |                              |                                 | . 11:40    |
|                                           |                                      |                         |                         |                         |                                                                                                    |                                                                                                    |                              | PT 🏛 🔺 😼 🔁                      | 06/11/2013 |
|                                           |                                      |                         | fundação N              | ACIONAL DE ARTES        | Ministério d<br>Cultura                                                                                                    | a <b>B</b>                                                                                                    | Râs                          |                                 |            |

PAÍS RICO É PAÍS SEM POBREZA

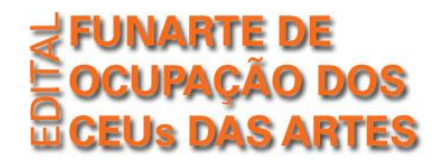

Image: Contract of the second second seco

# Seleção do Edital

Para selecionar o edital, o usuário deve acessar a opção "Apoio à Circulação e Difusão".

Em seguida, acessar "Ocupação" e depois clicar na Opção nº 1 "Edital de Ocupação dos CEUs das Artes".

| stemas.cultura.gov.l                                          | pr/propostaweb/mn_Apresentacao/mn_Apresentacao.php#                                                                  | The second          |                 |
|---------------------------------------------------------------|----------------------------------------------------------------------------------------------------|---------------------|-----------------|
| <b>Cultura</b><br>Ainistério da Cultura<br>entação de projeto | o cultural                                                                                                    | Usuário c           | onectado:       |
| jina Inicial ::                                               | Proposta cultural 🔻 Projeto cultural Usuário 🔻 : <b>: Sair</b> Abrir página de ajuda                                 |                     |                 |
|                                                               | Resultado Consulta de Edital                                                                                         |                     |                 |
|                                                               | Q LOCALIZAR                                                                                                    |                     | RESUMO          |
|                                                               | 🗉 Apoio à Criação e Produção                                                                                         |                     |                 |
|                                                               | 8                                                                                                    |                     |                 |
|                                                               | 🖻 Apoio à Difusão e Circulação                                                                                       |                     |                 |
|                                                               | 🛛 Ocupação                                                                                                    |                     |                 |
|                                                               | <u>Nº Edital</u> Ano Unidade Classificação Modalidade Edital                                                         | Dt.Inicio Inscrição | Dt.Fim Inscriçi |
|                                                               | D     1     2013   FUNARTE-RJ/CPINT   Apoio à Difusão e Circulação     EDITAL FUNARTE DE OCUPAÇÃO DOS CEUS DAS ARTES | 29/08/2013          | 14/10/2013      |
|                                                               | Chamamento Público                                                                                                   |                     |                 |
|                                                               | Economia Criativa - Fomento                                                                                          |                     |                 |
|                                                               | 🗄 Economia Criativa – Formação                                                                                       |                     |                 |
|                                                               | 🗄 Implantação e Modernização de Museus                                                                               |                     |                 |
|                                                               | 🖻 Programa Amazônia Cultural                                                                                         |                     |                 |
|                                                               | Q LOCALIZAR                                                                                                    |                     |                 |

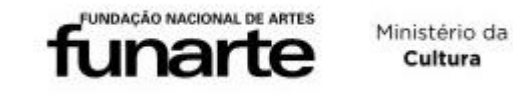

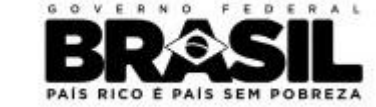

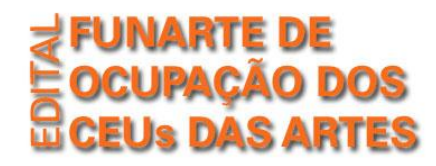

## Preenchimento da Proposta

Para realizar o preenchimento da proposta, o usuário deverá navegar pelo Menu lateral esquerdo e preencher todas as informações solicitadas em cada campo.

# MENU DE NAVEGAÇÃO:

#### **Minhas propostas**

- Acesso às propostas inseridas por este usuário no sistema SalicWeb. Neste campo, é possível visualizar propostas feitas ao PRONAC ou a outros editais do MinC. Atenção: Para o edital de ocupação dos CEUs, só será aceita uma única proposta.

#### **Proposta Atual**

- Acesso à proposta a ser inscrita no edital de ocupação dos CEUs.

#### **Dados do Proponente**

- Dados da entidade proponente (pessoa jurídica)

#### Local de realização

- Informar o estado e município onde deseja realizar o projeto de ocupação. Para esse edital, só será aceita a marcação de uma única opção.

#### **Responder Questionário**

- Este é o campo mais importante para o preenchimento e requer atenção redobrada. O usuário deverá preencher integralmente as duas colunas disponíveis no alto da página (destacadas em cor VERDE): "Identificação do Proponente" e "Identificação do Projeto".

#### **Enviar Arquivo**

- Nesse campo podem ser anexados arquivos complementares à inscrição, respeitando as exigências do edital.

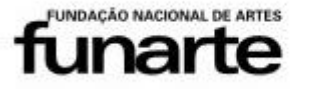

Ministério da Cultura

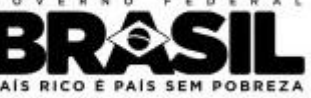

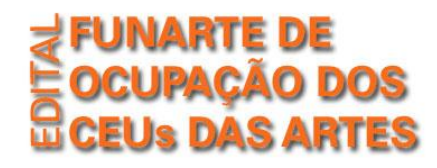

## **Enviar Proposta ao MinC**

 - Após a finalização do preenchimento, o usuário envia sua proposta para avaliação. Essa ação é definitiva e após o envio, não serão permitidas modificações no formulário enviado. Se o usuário preferir, pode iniciar o preenchimento, salvar as informações preliminares e enviar após revisão detalhada de todas as seções do formulário.

| In the second second se | web/mn_Apresentacao/mn_Apresentacao.php | #                             |            |                   |   |
|----------------------------------------------------------------------------------------------------|-----------------------------------------|-------------------------------|------------|-------------------|---|
| Cultura<br>Ministério da Cultura                                                                                                    |                                         |                               |            |                   |   |
| Apresentação de projeto cultural<br>Página Inicial :: Propos                                                                                                    |                                         | Usuário 👻 🙁 Sair              |            | Usuano conectado: |   |
|                                                                                                    | IDENTIFICAÇÃO DO PROPONENTE             | IDENTIFICAÇÃO DO PROJE        | TO         |                   |   |
|                                                                                                    | I IDEATIFICAÇÃO DO FROFOMENTE           | IDENTIFICAÇÃO DO FROJE        | 10         |                   |   |
|                                                                                                    |                                         |                               |            |                   |   |
|                                                                                                    | Você está respondendo o que             | tionário "IDENTIFICACÃO DO PR | OPONENTE". |                   |   |
|                                                                                                    | o                                       |                               |            |                   |   |
|                                                                                                    | Questão 1: 1. KAZAO SOCIAL              | 9                             |            |                   |   |
| Enviar Proposta ao MinC                                                                                                    |                                         |                               |            |                   | E |
|                                                                                                    |                                         |                               |            |                   |   |
|                                                                                                    | Questão 2: 2. CNPJ                      |                               |            |                   |   |
|                                                                                                    |                                         |                               |            |                   |   |
|                                                                                                    |                                         |                               |            |                   |   |
|                                                                                                    | Questão 3: 3. ENDEREÇO                  |                               |            |                   |   |
|                                                                                                    |                                         |                               |            |                   |   |
|                                                                                                    |                                         |                               |            |                   |   |
|                                                                                                    | Questão 4: 4. TELEFONE                  |                               |            |                   |   |
|                                                                                                    |                                         |                               |            |                   |   |
|                                                                                                    |                                         |                               |            |                   |   |
|                                                                                                    | Questao 5: 5. EMAIL                     |                               |            |                   |   |
|                                                                                                    |                                         |                               |            |                   |   |
|                                                                                                    |                                         |                               |            |                   | • |
|                                                                                                    | Salvar Questionário                     |                               |            |                   |   |
|                                                                                                    |                                         |                               |            |                   |   |
|                                                                                                    |                                         |                               |            |                   |   |
|                                                                                                    |                                         |                               |            |                   |   |
|                                                                                                    |                                         |                               |            |                   |   |

Ministério da

Cultura

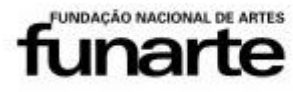

BRASSI PAIS RICO E PAIS SEM POBRE

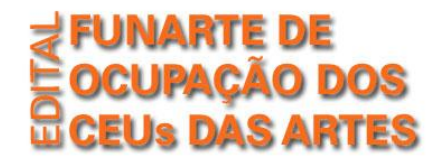

### Em caso de dúvidas:

- Possíveis dúvidas sobre a plataforma SalicWeb ou problemas devem ser encaminhados para <u>salic@cultura.gov.br</u>, informando número da proposta e telefone para contato e atendimento.

- Em caso de dúvidas no preenchimento do questionário e outras informações sobre o edital de ocupação dos CEUs das Artes, o email de contato é <u>cepin@funarte.gov.br</u>.

- O edital, anexos e todas as informações relacionadas a esta ação estão disponíveis no site da Funarte, no link <a href="http://www.funarte.gov.br/edital/edital-funarte-de-ocupacao-dos-ceus-das-artes/">http://www.funarte.gov.br/edital/edital-funarte-de-ocupacao-dos-ceus-das-artes/</a>.

www.funarte.gov.br ceus.cultura.gov.br

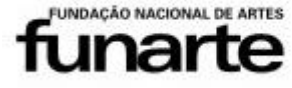

Ministério da Cultura

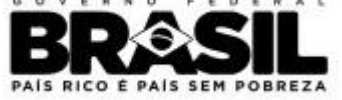